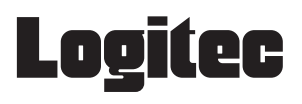

# iPhone 3G/iPod touch用 かんたんセットアップガイド

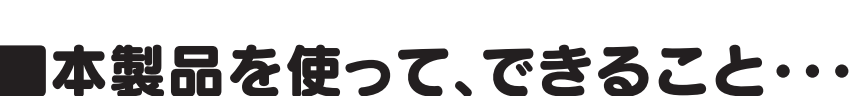

あらかじめ有線LANでインターネットに接続できるパソコンを用意します。このパソコンに本製品を取り付ける ことで、無線アクセスポイント(無線親機)※として動作します。これにより、iPhoneおよびiPod touchから本製 品を取り付けたパソコンに「Wi-Fi接続」できるようになり、さらにパソコンの有線LANを使って、Wi-Fi経由でイ ンターネットに接続し、Webを閲覧したり、音楽をダウンロードしたりできます。 ※本製品は「ソフトウェアAPモード」という通信モードで動作します。

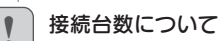

本製品に同時に接続する無線クライアント(無線子機)の 台数は、3台までを推奨します。それ以上の台数を接続す ると伝送速度が低下する恐れがあります。なお、ご使用の 環境によっては3台まででも、伝送速度が低下する場合が あります。

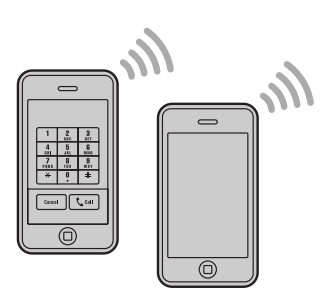

iPhoneまたはiPod touch

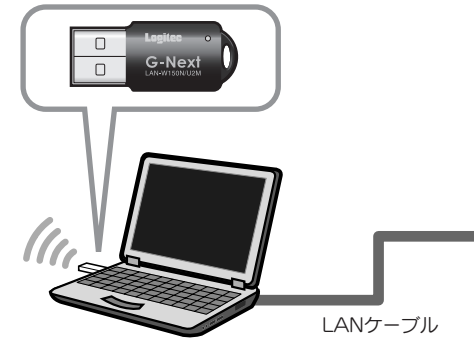

本製品を取り付けた Windowsパソコン (ソフトウェアAPモードを使用)

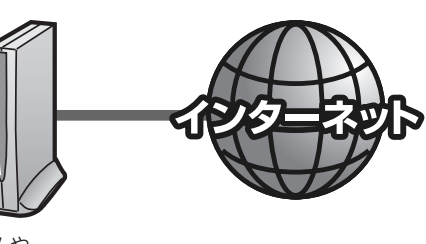

モデムや 有線ルータなど

# ■セットアップの流れ

# セットアップを、はじめる前に

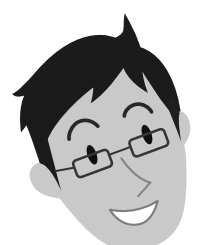

# Wi-Fi経由でインターネットに接続する場合は、 本製品を取り付けるパソコンが インターネットに接続できるようにしてください

本製品を取り付けたパソコンを使って、iPhoneやiPod touchからWi-Fi経由 でインターネットを楽しむには、本製品を取り付けるパソコンが、有線LANを使っ てインターネットに接続できるようになっている必要があります。あらかじめ、 本製品を取り付けるパソコンから有線LANでインターネットに接続できる状態 にしておいてください。

### ■iPhone 3GまたはiPod touch から接続して使用する場合に、 お読みいただきたいマニュアル について

本製品(LAN-W150N/U2M)をiPhone 3Gまたは iPod touchから接続できるようにする場合は、以下の マニュアルをお読みください。

# はじめにお読みください

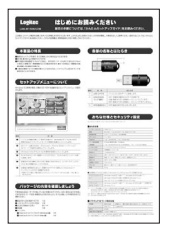

セットアップを始める前に知っ ておいていただきたいことを 説明しています。

### iPhone 3G/iPod touch用 かんたんセットアップガイド

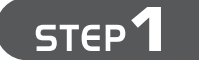

STEP2

# ソフトウェアをインストールしましょう

# 本製品をパソコンに取り付けましょう

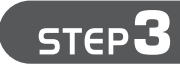

# iPhone/iPod touchを無線LANで接続しましょう

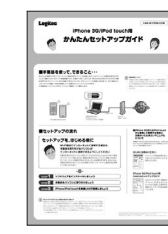

このマニュアルです。本製品を iPhone 3GまたはiPod touchから接続して使用する 場合のセットアップ方法を説明 しています。

#### WPA-PSKやWEPなどの暗号化設定が可能です

本製品は、出荷時の状態では暗号化によるセキュリティ設定が「なし」になっています。本製品 のユーティリティの設定画面を利用することで、簡単に本製品にWPA-PSKやWEPなどの暗 号化によるセキュリティ機能を設定することができます。設定方法などについては、付属の CD-ROM内に収録されたPDF版ユーザーズマニュアルをお読みください。※ ※出荷の時期により、ユーザーズマニュアルを弊社のホームページよりダウンロードしていた だく場合があります。

LAN-W150N/U2M iPhone 3G/iPod touch用 かんたんセットアップガイド 2009年2月13日 第1版 ロジテック株式会社 ©2009 Logitec Corporation. All rights reserved.

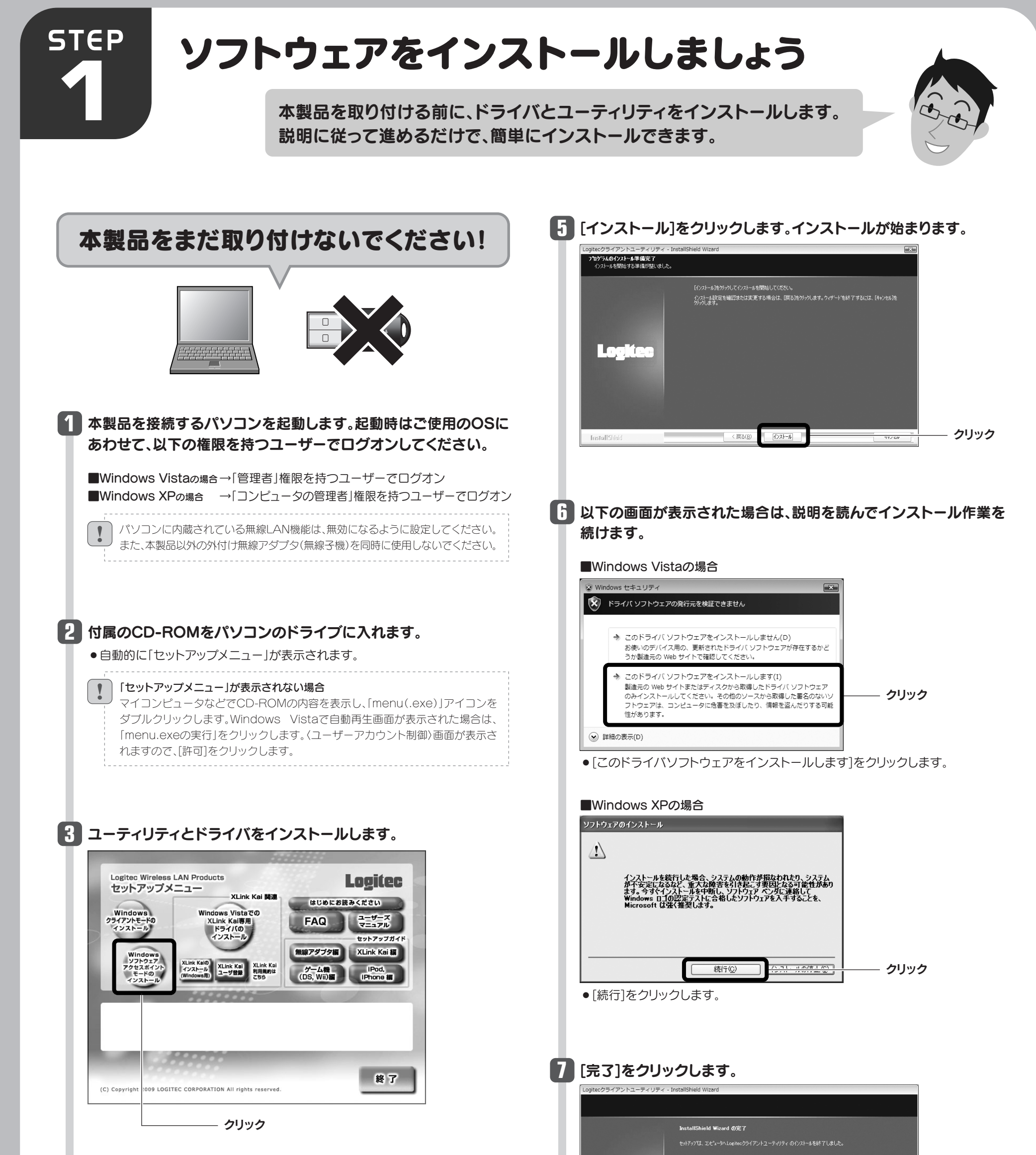

# 4 インストールを確認するメッセージが表示されますので、[OK]を クリックします。

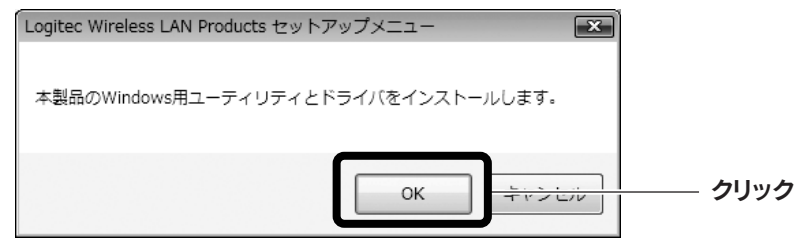

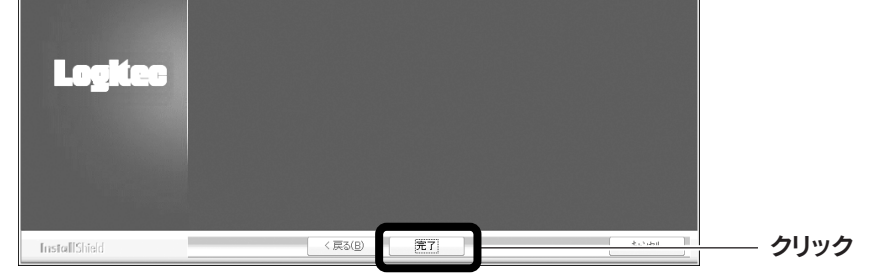

## 8 これでソフトウェアのインストールは完了です。 ドライブからCD-ROMを取り出し、「STEP2」へ進みます。

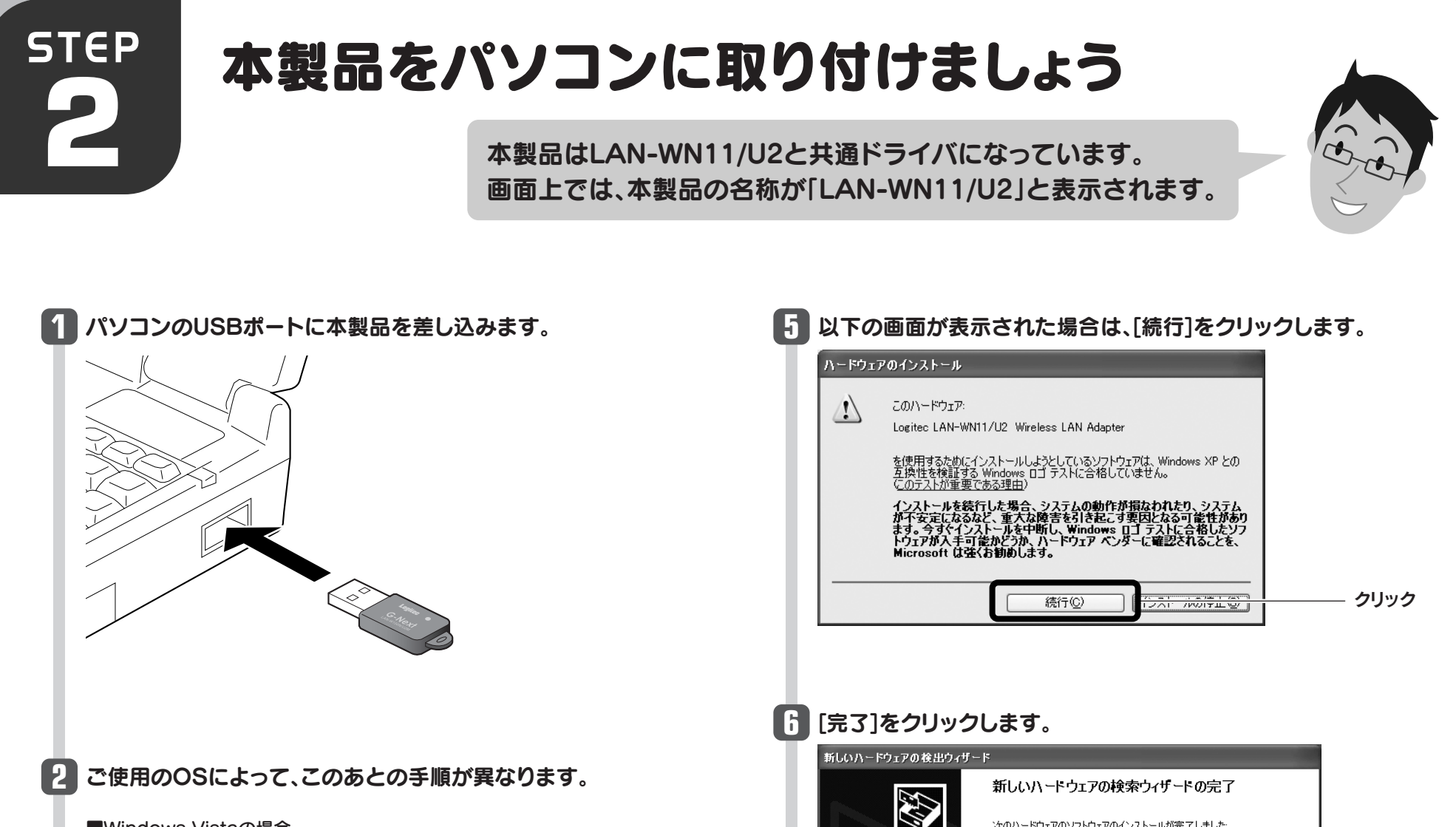

#### ■Windows Vistaの場合

しばらくすると、自動的にドライバのインストールが完了します。手順 🚺 へ進み ます。

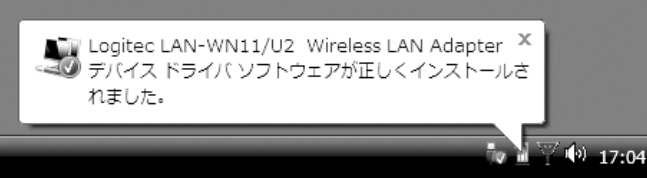

■Windows XPの場合

インストール画面が表示された場合は、手順 3 へ進みます。表示されなかった 場合は、手順7へ進みます。

3 「いいえ、今回は接続しません」を選択し、[次へ]をクリックします。 新しいハードウェアの検出ウィザー 2 新しいハードウェアの検索ウィザードの開始 お使いのコンピュータ、ハードウェアのインストール CD または Windows Update の Web サイトを検索して (ユーザーの了解のもとに) 現在のソフトウ ェアおよび更新されたソフトウェアを検索します。 プライバシー ポリシーを表示します。 ソフトウェア検索のため、Windows Update (ご接続しますか? ○はい、今回のみ接続します(⊻) は毎回接続します(E) ●いいえ、今回は接続しません(T) ①クリック 続行するには、D欠へ]をクリックしてください。 < 戻る(日 次へ(№)> **ロ**クリック العليد شينطر

次のハードウェアのソフトウェアのインストールが完了しました: Logitec LAN-WN11/U2 Wireless LAN Adapter 田里 [完了] をクリックするとウィザードを閉じます。 < 戻る( 完了 クリック 以下の画面が表示された場合は ご使用のパソコンからインターネットに接続するのに使用している有線LAN用 のアダプタ名を「WAN Adapter」に指定し、[OK]をクリックします。 ICS Select WAN Adatpter WAN Adapter Realtek RTL8139/810x Family Fast Ett 🕶 LAN Adapter Logitec LAN-WN11/U2 Wireless LAN A OK インターネットに接続している有線LAN用 のアダプタ名を選択します。

1分程度経過後、デスクトップ画面の右下にある「タスクトレイ」に 「ソフトウェアAPユーティリティ」のアイコンが表示されている ことを確認します。

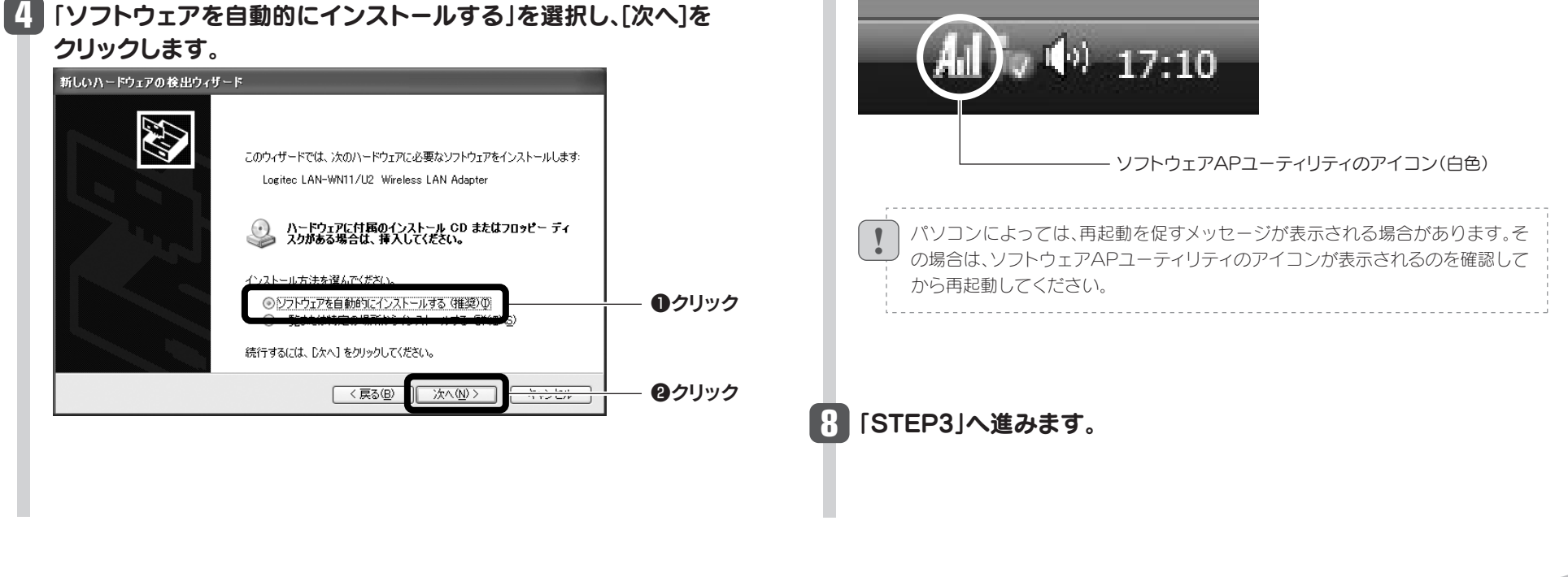

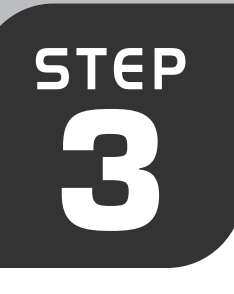

# iPhone/iPod touchを無線LANで接続しましょう

iPhoneまたはiPod touchのWi-Fi機能を設定することで、本製品と 無線LANで接続します。ここでは設定方法を簡単に説明しています。 iPhoneまたはiPod touchの説明書とあわせてお読みください。

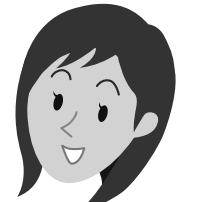

※iPhoneおよびiPod touchに関する
詳細なお問い合わせは、弊社サポート
では対応いたしかねます。
※iPhoneおよびiPod touchの仕様変更
に伴い説明が異なる場合は、それぞれの
説明書をお読みください。

#### ●無線の暗号化設定について

本製品は、工場出荷時(初期値)の状態では、暗号化設定は「なし」になっています。本製品の暗号化機能を使用する場合は、PDF版ユーザーズマニュアルをお読みください。

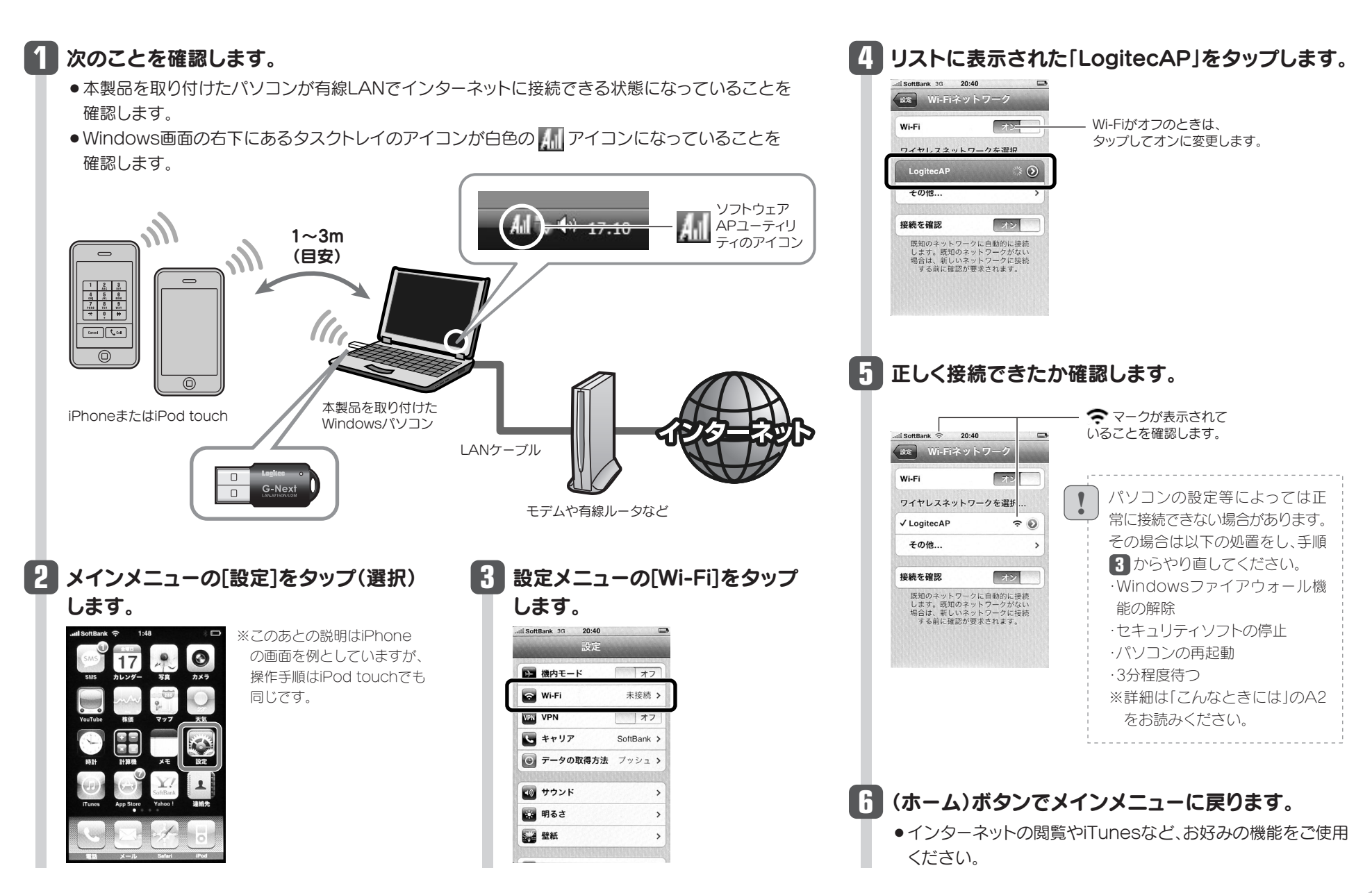

# こんなときには ――― 困ったときにお読みください

ご注意:iPhoneおよびiPod touchに関する詳細なお問い合わせは、弊社サポートでは対応いたしかねます。

#### Q1: iPhone/iPod touchに、IPアドレスが正しく割り振られない。

#### A1:次のようなことが考えられますので、確認してください。

 パソコンのローカル側のIPアドレスが「192.168.0.xxx」というネットワークIDを使用している場合に、iPhone/iPod touch側に正常なIPアドレスが割り当てられないことがあります。

このような場合は、パソコンが接続されているルータ等の 機器の「DHCP設定」などローカル側のIPアドレスの設定画 面で、ローカルIPアドレス(LAN側IPアドレス)を「192.168.x.x」 など、「192.168.0.xxx」以外のIPアドレスに変更してくだ

#### Q2: iPhoneおよびiPod touchからネットにつながらない。

#### A2:次のようなことが考えられますので、確認してください。

- ①パソコン本体からインターネットに接続できますか。 iPhone/iPod touchから本製品と取り付けたパソコンを経 由してインターネットに接続するには、パソコン本体からインター ネットに接続できる環境が必要です。接続できない場合は、パ ソコン~ルータまたはモデムのケーブルや、ルータやモデムの 設定をご確認ください。
- ②本製品をパソコンに取り付けたまま、パソコンを再起動してから、iPhone/iPod touchからWi-Fi接続を試してみてください。
- Q3:本製品から無線ルータや無線アクセスポイント(無 線親機)に、無線LANで接続できない。
- A3:次のようなことが考えられますので、確認してく ださい。

本製品は、iPhone/iPod touchとWi-Fi接続(無 線LAN接続)で、すぐに使えるように「ソフトウェ アAPモードJの状態で出荷されています。ソフトウェ アAPモード時の本製品は、無線クライアント機能 (クライアントモード)を使用することはできませ ん。そのため、本製品を取り付けたパソコンを、本 製品を使って無線LANにより、無線ルータや無線 アクセスポイント(無線親機)に接続することは できません。Windows画面右下のタスクトレイ のアイコンの種類で、動作モードを確認できます。

さい。

②Windows XPをご使用の場合、サービスパック(SP)のバージョンが「SP2以降」である必要があります。ご使用のパソコンのWindows XPのバージョンを確認し、SP1以前の場合は、アップデートを実行してください。

- ③パソコンに内蔵されている無線LAN機能は、無効になるように設定してください。無線LAN機能を無効にする方法は、 パソコンに付属の説明書をお読みください。
- また、本製品以外の外付け無線アダプタ(無線子機)を同時 に使用しないでください。
- ④近くに電子レンジやコードレス電話、またはBluetoothなど、 「2.4GHz」帯の電波を使用する機器があると、電波干渉が 発生し、正常に接続できない場合があります。周囲にそのような機器があれば、使用を一時中止したり、電源を切ってく ださい。

⑤パソコンを再起動させてください。

③Windowsのファイアウォール関係の設定で、ワイヤレスネット ワーク(本製品:LAN-W150N/U2M)に関するファイアウォー ル機能を解除してみてください。

#### ご参考:ファイアウォール設定画面の表示手順

※コントロールパネルがクラシック表示の場合は、表示が多 少異なります。

#### ●Windows Vistaの場合

[スタート]→[コントロールパネル]→[セキュリティ]で [Windowsファイアウォールの無効化]を選択します。「無効 (推奨されません)」を選択し、[OK]をクリックします。

#### ●Windows XP SP2以降の場合

[スタート]→[コントロールパネル]→[セキュリティセンター] で[Windowsファイアウォール]を選択します。「無効(推奨 されません)」を選択し、[OK]をクリックします。

④セキュリティソフトをご使用の場合は、ご使用のセキュリティソフトの説明書をお読みになり、ファイアウォール機能をいったん停止してください。

⑤いったんクライアントモードにして、ソフトウェアAPモードに 戻してみてください。

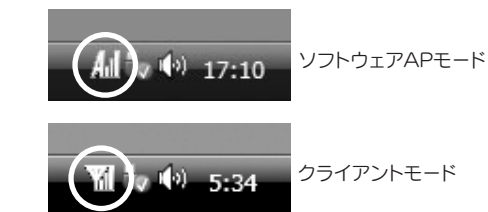

※本製品の設定を「ソフトウェアAPモード」から「クライ アントモード」に変更することで、無線ルータや無線ア クセスポイント(無線親機)と接続することができます。 ただし、「クライアントモード」では、iPhone/iPod touchとはWi-Fi接続できなくなります。クライアント モードへの変更方法は、ユーザーズマニュアルをお読 みください。